## S'inscrire à un module ViaTrajectoire

## En 4 étapes !

| ear                                                                                                    | Etape 1                                                                                                    |
|----------------------------------------------------------------------------------------------------|----------------------------------------------------------------------------------------------------|
| Identifiant       Nom d'utilisateur ou mot de passe oublé ?         Mot de passe       Votre navigateur doit supporter les cooties @         Des cours prevent des commission anonyme       Connexion anonyme         Connexion       Déjà enregistré sur l'ENRS ?         Connexion par Normura       Connexion | Se connecter à <u>https://elearnes.norm-uni.f</u><br>Cliquer sur "Créer un compte" <b>1</b>                                                                                                    |
| Première visite sur ce site ?<br>Vultu: vos créer us acreter pour accider à la plataforme.<br>Créer un compte                                                                                                    | Nouveau compte       > Tout dépler <ul> <li>Créer un compte</li> <li>Identifiant</li> <li>Le mot de passe doit comporter au moins 8 caractère(s), au moins 1 chiffre(s), au moins 1</li> <li>Le mot de passe doit comporter au moins 8 caractère(s), au moins 1 chiffre(s), au moins 1</li> <li>Mot de passe</li> <li>Mot de passe</li> </ul> |
| Renseigner les champs obligatoires (avec un <b>!</b><br>Cliquer sur "Créer mon compte" <b>2</b>                                                                                                    | Plus de détails     Adresse de courriel     Courriel (confirmation)     Prénom                                                                                                    |
| <b>NB</b> Un mail de confirmation est envoyé à<br>l'adresse mail indiquée à de la création du<br>compte. Suivre le lien qui permet son<br>activation.                                                                                                    | Nom  Nom  Code postal  Pays  France  Complément d'information  Entités  Creer mon compte Annuler  Ce formulaire comprend des champs requis, margués 9.                                                                                                    |

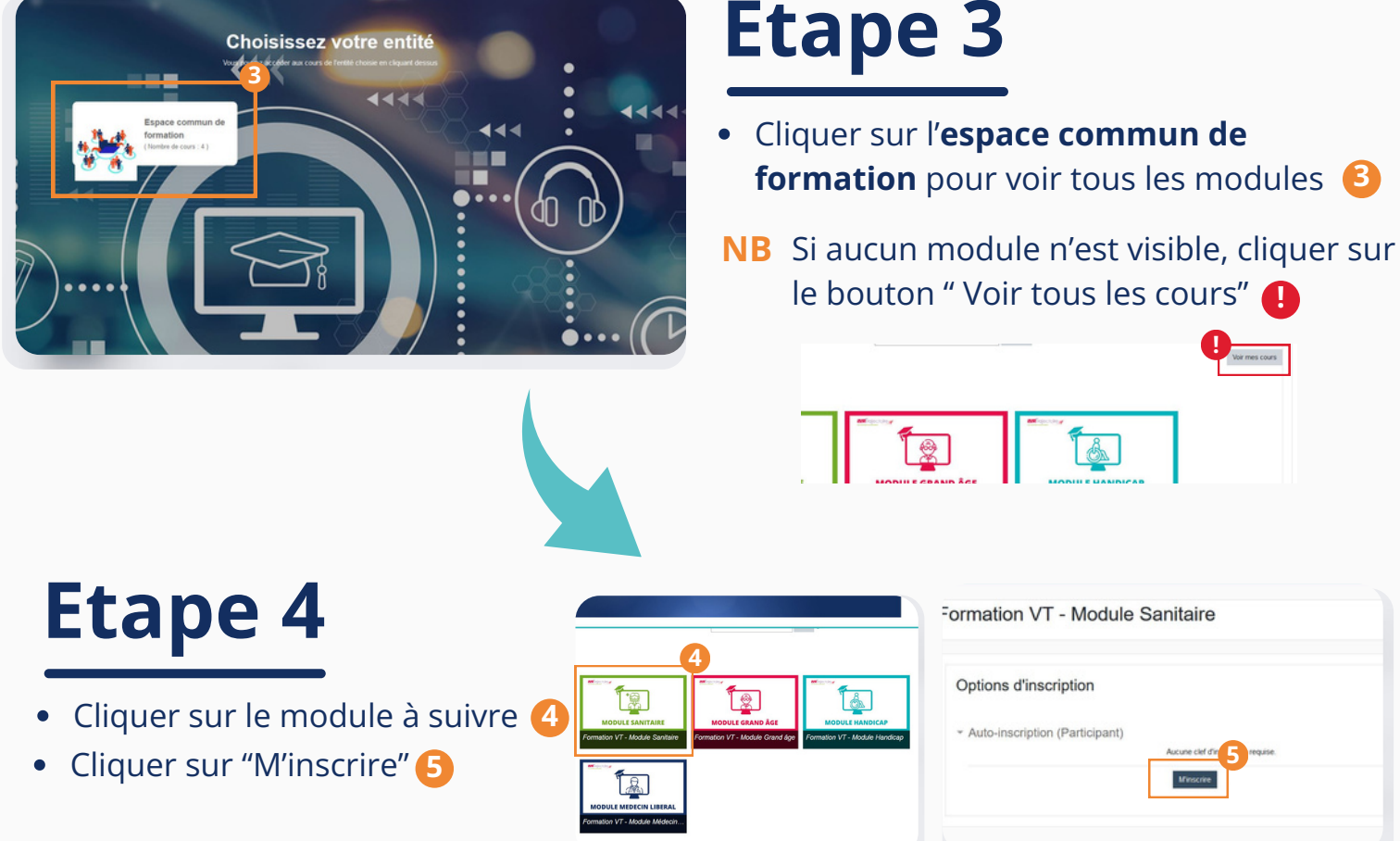

## Etape 3

## La formation peut commencer

|                                                                                                    | Progression                                                                                                    |
|----------------------------------------------------------------------------------------------------|----------------------------------------------------------------------------------------------------|
| leas insort so cons. X Proymour protoco () X                                                                                                    | MAINTENANT     Page & south of theme to object of a line particulary on     stremann.                                      |
| Objectif :         Dana de module, vous allez découvrir les prérequis à consaître et le fonctionnement du module Samitaire selon que vous d'est Mentifié dans votre établissement comme Rédacteur, Receiveur ou Référent structure.         Méthodologie :         Prist 1 : choissez la siguence correspondant à votre profit.         • Resizez le quiz vous permetant de vifier voit du au long de la formation.         • Résizez le quiz vous permetant de vifier voit au long de la formation.         • Résizez le quiz vous permetant de vifier voit au long de la formation.         • Résizez le quiz vous permetant de vifier voit au long de la formation.         • Résizez le quiz vous permetant de vifier voit au long de la formation.         • Résidez le quiz vous permetant de vifier voit au long de la formation.         • Résidez le quiz vous permetant de vifier voit au long de la formation.         • Résidez le quiz vous permetant de vifier voit au long de la formation.         • Résidez le quiz vous permetant de vifier voit au long de la formation.         • Résidez le quiz vous permetant de vifier voit au long de la formation.         • Résidez le quiz voit admet de vigence conces paraliques en proposia.         • avaination de Variance de la sidercere.         • avaination de Variance de la plateriore.         • avaination de Variance de la plateriore.         • avaination de Variance de la discretore.         • avaination de Variance voit de la plateriore.         • avainde tot du | Acronymes<br>Pour voia aide: void un plessare containse la<br>definitions des acromytes rencontrés<br>dans Vaitrajactoire. |
| Partie 2 (facutat); : Pour en savoir -, consultez les séquences destinées aux autres profils.                                                                                                    | Une question à poser ?<br>Adresser nous un mail :<br>support@normad-saatile.fr                                             |
| Profil Rédacteur Profil Receiveur Profil Référent structure                                                                                                    | Une réponse vous parviendra sous<br>485.                                                                                   |

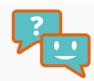